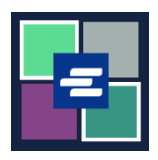

## HƯỚNG DẪN BẮT ĐẦU NHANH VỀ KC SCRIPT PORTAL: THIẾT LẬP TÀI KHOẢN ỨNG VỐN

Hướng dẫn bắt đầu nhanh này sẽ chỉ cho quý vị cách thiết lập một tài khoản ứng vốn mới cho cơ quan của quý vị trong KC Script Portal.

Lưu ý: Quý vị phải đăng nhập vào tài khoản Cổng Thông Tin của mình để thực hiện quy trình này.

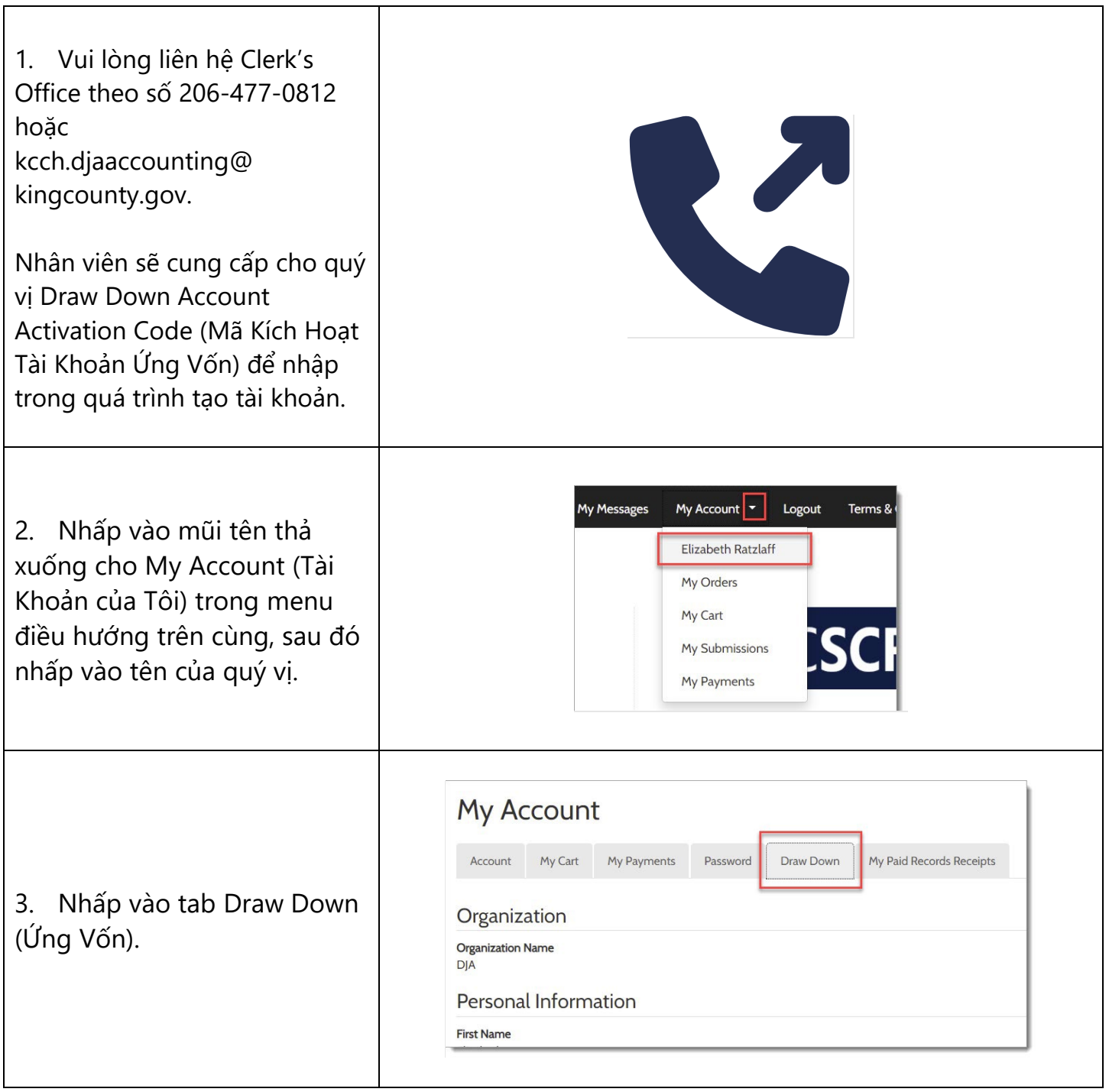

King County

| 4. Nhấp vào nút New Draw<br>Down Account (Tài Khoản<br>Ứng Vốn Mới).                                                                                                    | My Account       My Payments       Password       Draw Down       My Paid Records Receipts         New Draw Down Account       If Reset Password       If Add Funds         Code       Name         No draw down agency available.       Image: Code Secceipt Secceipt |
|----------------------------------------------------------------------------------------------------|----------------------------------------------------------------------------------------------------|
| <ul> <li>5. Nhập New Draw Down<br/>Account Code (Mã Tài Khoản<br/>Ứng Vốn Mới).</li> <li>Lưu ý: Mã này có thể là bất cứ<br/>thứ gì quý vị muốn nhưng<br/>phải bắt đầu bằng "D_".</li> <li>Đây giống như tên người<br/>dùng và sẽ được nhập mỗi<br/>khi người dùng thanh toán<br/>bằng tài khoản Ứng Vốn này.</li> </ul> | Create Draw Down Account         New Draw Down Account Code *         □_         Enter the new draw down account code, please do not remove the prefix if already show in the text field                                                                                                    |
| <ul> <li>6. Nhập New Draw Down<br/>Account Name (Tên của Tài<br/>Khoản Ứng Vốn Mới) và thiết<br/>lập Draw Down Account<br/>Password (Mật Khẩu của Tài<br/>Khoản Ứng Vốn).</li> <li>Lưu ý: Mật khẩu quý vị nhập ở<br/>đây sẽ được sử dụng bởi bất<br/>kỳ ai thanh toán bằng tài<br/>khoản Ứng Vốn này.</li> </ul>        | New Draw Down Account Name *         Enter the new draw down account name         Draw Down Account password *         Confirm Draw Down Account password *         Confirm Draw Down Account password *         Create the password for this draw down account. Password must be 7 to 28 characters, and contain at least one: upper case, lower case, number, and special character. Your users will enter this password when paying with this account.                                                                                                    |

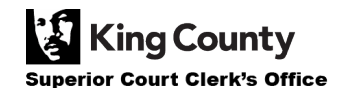

| <ol> <li>Nhập Draw Down<br/>Account Activation Code (Mã<br/>Kích Hoạt Tài Khoản Ứng<br/>Vốn) mà quý vị nhận được từ<br/>Clerk's Office ở bước 1.</li> </ol>                                                                                              | Draw Down Account Activation Code * Enter the Draw Down Account Activation Code that you received from the Clerk's office                                                                                     |
|----------------------------------------------------------------------------------------------------|----------------------------------------------------------------------------------------------------|
| <ul> <li>8. Điền vào phần còn lại của thông tin của quý vị, bao gồm tên người nhận thanh toán, địa chỉ và thông tin liên hệ.</li> <li>Lưu ý: Tên người nhận thanh toán sẽ được sử dụng nếu số dư còn lại của tài khoản ứng vốn được hoàn trả.</li> </ul> | Payee Name         Enter the name that should appear on a check if the account is refunded.         First Name *         Middle Name         Middle Name *         Address *         Address 2         City * |
| 9. Nhấp vào nút Submit<br>(Gửi) để hoàn tất quá trình<br>thiết lập.                                                                                                    | Submit                                                                                                    |
| 10. Khi tài khoản ứng vốn<br>của quý vị đã được tạo,<br>quý vị sẽ thấy thông báo<br>thành công màu xanh lục<br>ở đầu trang.                                                                                                    | Create Draw Down Account New draw down account created successfully, Beth's Test 1 (D_BethTest)                                                                                                    |

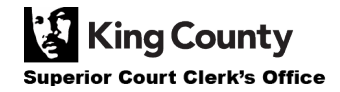